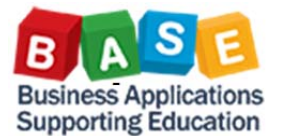

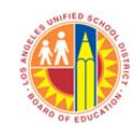

• Portal Favorites is a dedicated place on the BASE SAP portal page What are **Portal** • Portal Favorites provides users with a tool to create custom folders for organizing saved reports Favorites and • Save As is a button on the report that allows users to save a report layout for future use Save As provides users with a tool to customize and save reports Save As? How does Portal Saving a report using the Save As button saves the customized report in Portal Favorites •Reports saved to Portal Favorites can be stored and organized in custom folders for easy **Favorites and** access Save As work together? It is easy to use and user friendly Why should I use •It is an improvement over Bookmark links Because you can customize reports and save them to a dedicated place on the BASE SAP **Portal Favorites** portal Reports saved in Portal Favorites do not "break" like Bookmark links when the underlying and Save As? report is changed Financials/Budget Human Resources Schoo Home Home Universal Worklist About BTS 42.6 **Detailed Navigation**  About BTS · ALERT - R/3 Logoff Procedure Tech Support · Help Zone Learning Zone SAP Business Workplace Time Statement Account String Wizard · Fund/Functional Area Translator Upcoming Dates FM007 Budget Availability **Portal Favorites** =, -Disclaimer: This information is the property of the Los Angeles Absence Mgmt authorized personnel nor distributed, including via any electro TI FIGL Federal and State privacy laws. Save As allows you to save report FM007 Budget Availability Condition Avail Budg <0</li> layouts to Portal Favorites New Analysis Open Save As, Display As Table Human Resources FM007 Payroll Expenditure Save Analysis As. Columns Procurement

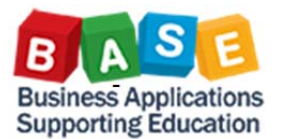

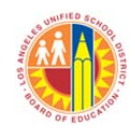

# To save a report to *Portal Favorites* using *Save As* button:

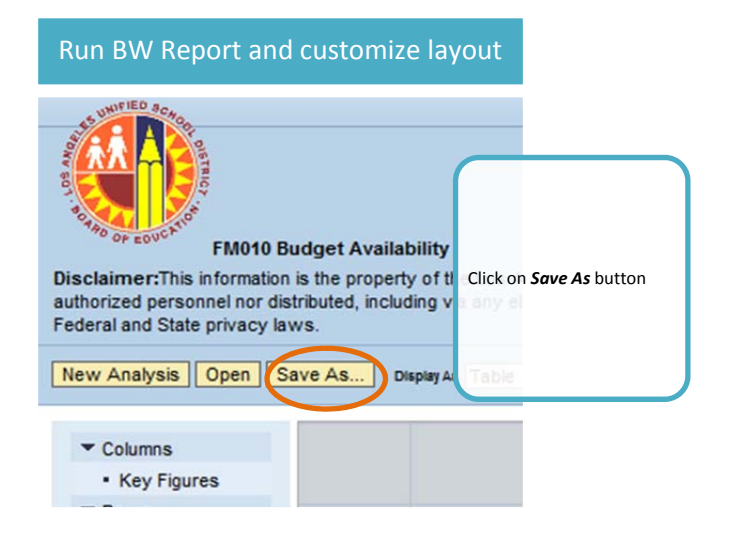

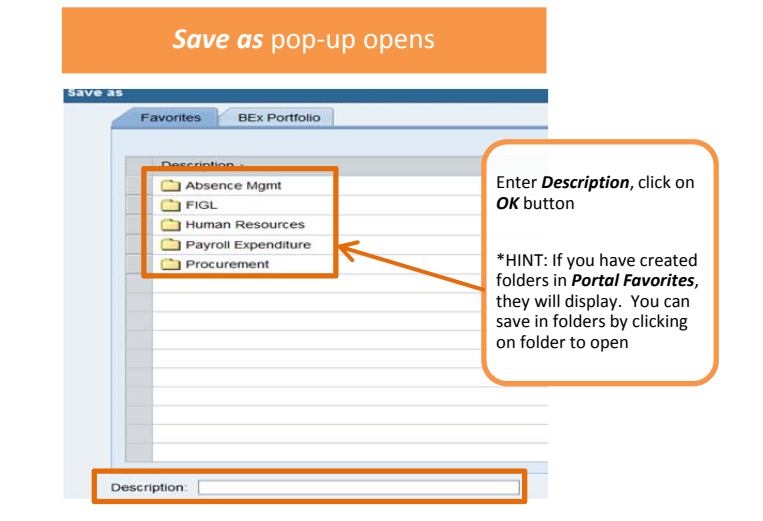

# To edit Portal Favorites

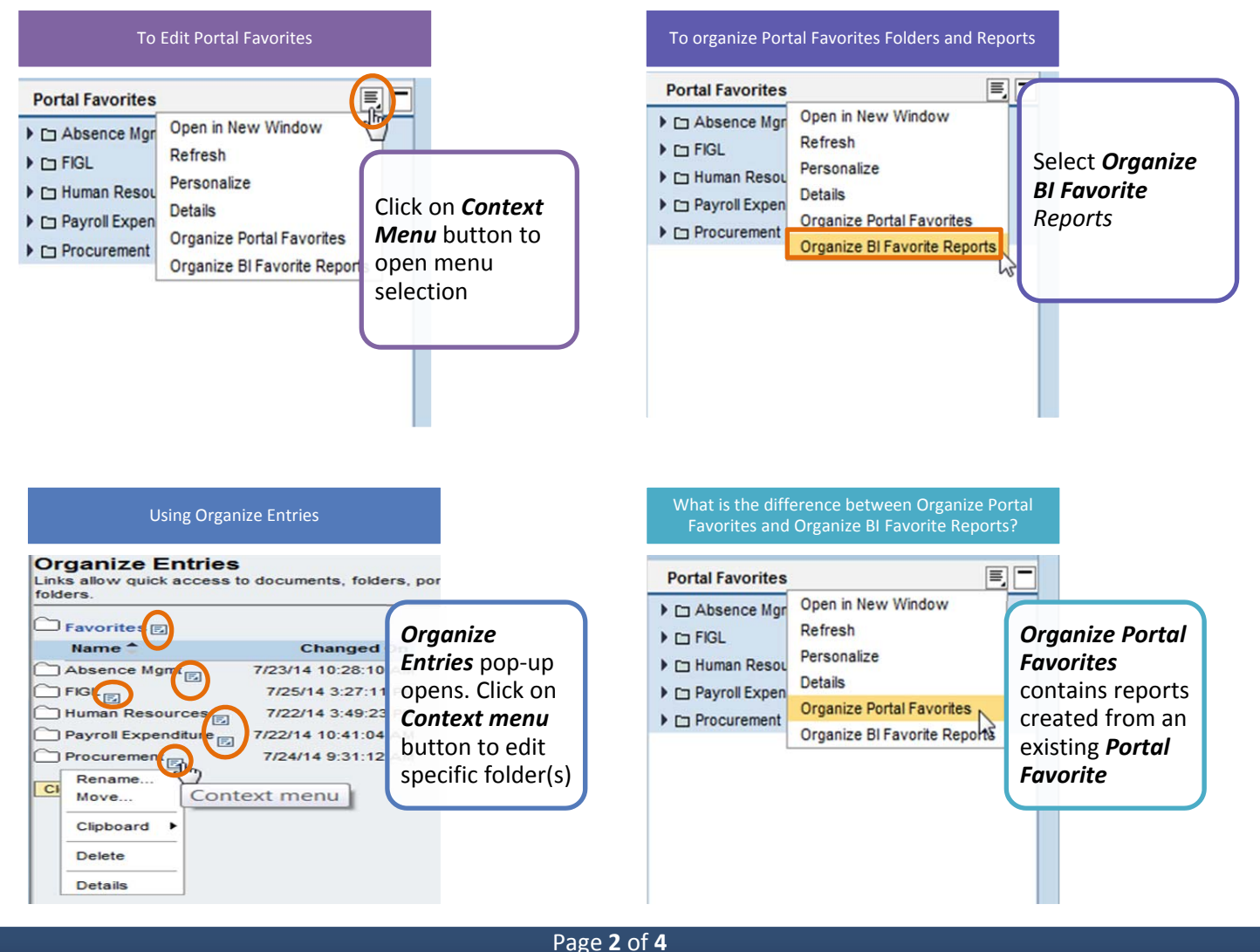

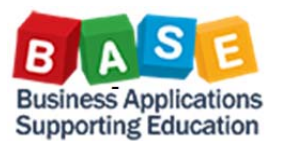

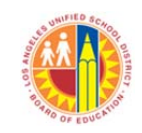

## Managing Portal Favorites: Moving reports between Portal Favorites and BI Favorite Reports

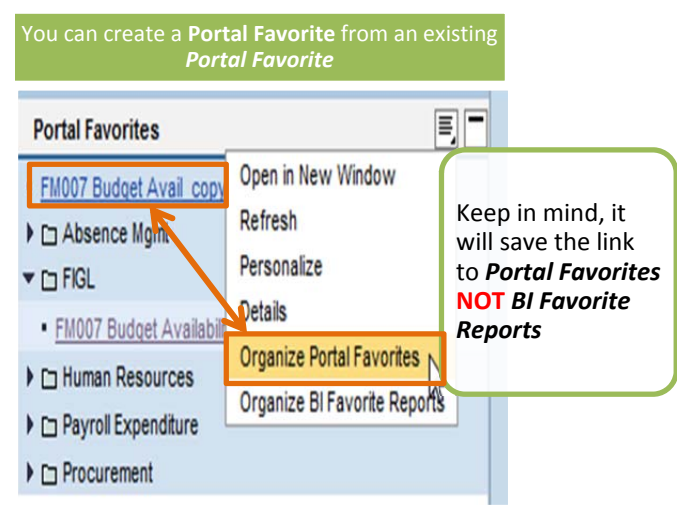

| Organize Entries<br>Links allow quick access to documents, f<br>You can organize these links by ordering | Rename<br>Move | ntent, or a variety of oth<br>ing them within folders. | Click on <b>Clipboard</b> |
|----------------------------------------------------------------------------------------------------|----------------|--------------------------------------------------------|---------------------------|
| ☐ Favorites ©                                                                                            | Clipboard      | Select Copy or Cu                                      |                           |
|                                                                                                    | Delete         | button to close                                        |                           |
| Name 🕇                                                                                                   |                | Changed On                                             | pop-up.                   |
| FM007 Budget Avail_copy of existing                                                                      | Details        | 7/30/14 7:30:38 AM                                     |                           |

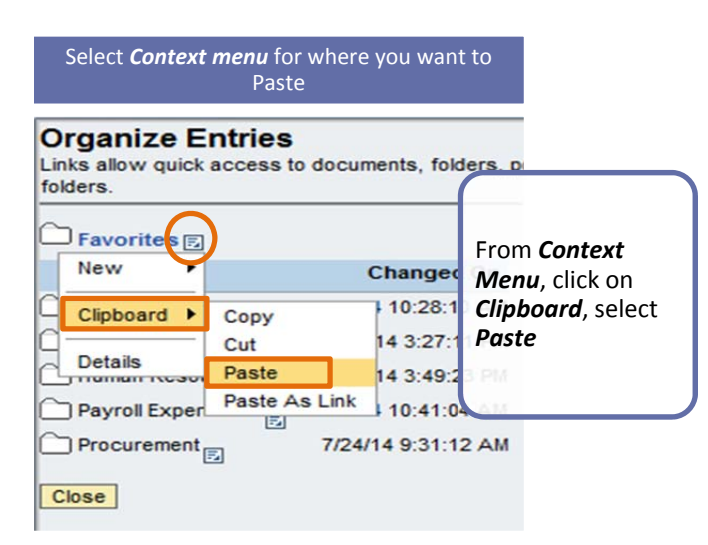

To move reports or folders between **Portal Favorites** and **BI Favorite Reports** 

### **Organize Entries**

Links allow quick access to documents, folders, portal content, or a variet of order folders. Go to **Organize** 

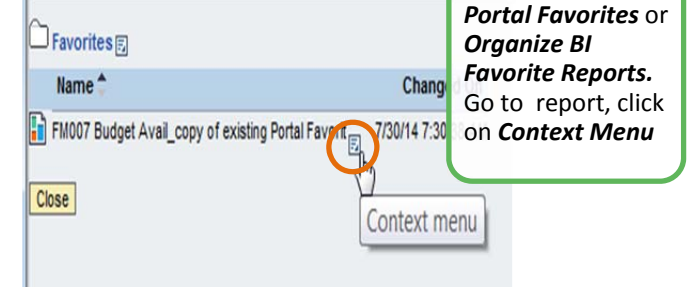

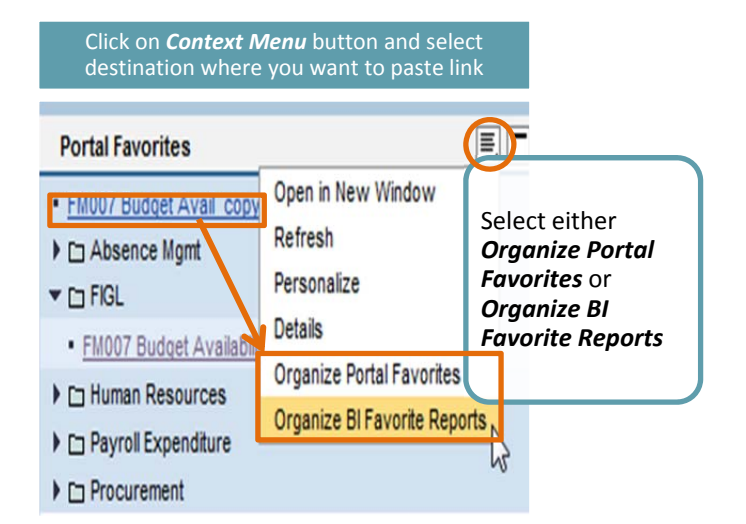

#### Organize Entries pop-up refreshes and copied/cut report (or folder) displays Item "FM007 Budget Avail\_copy of existing Portal Favorit" has been copied Organize Entries Links allow quick access to documents, for lers, portal content, or a variet folders. Note: message at 🗀 Favorites 🗐 top that informs Name 1 Change you that report Absence Mgmt 7/23/14 10:28 has been FIGL 7/25/14 3:27 copied/cut Human Resources 7/22/14 3:49 Payroll Expenditure 7/22/14 10:41: Procurement 7/24/14 9:31:12 AM FM007 Budget Avail\_copy of existing Portal Favorit 7/30/14 9:02:15 AM Close

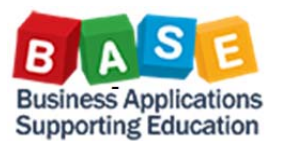

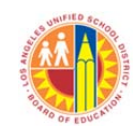

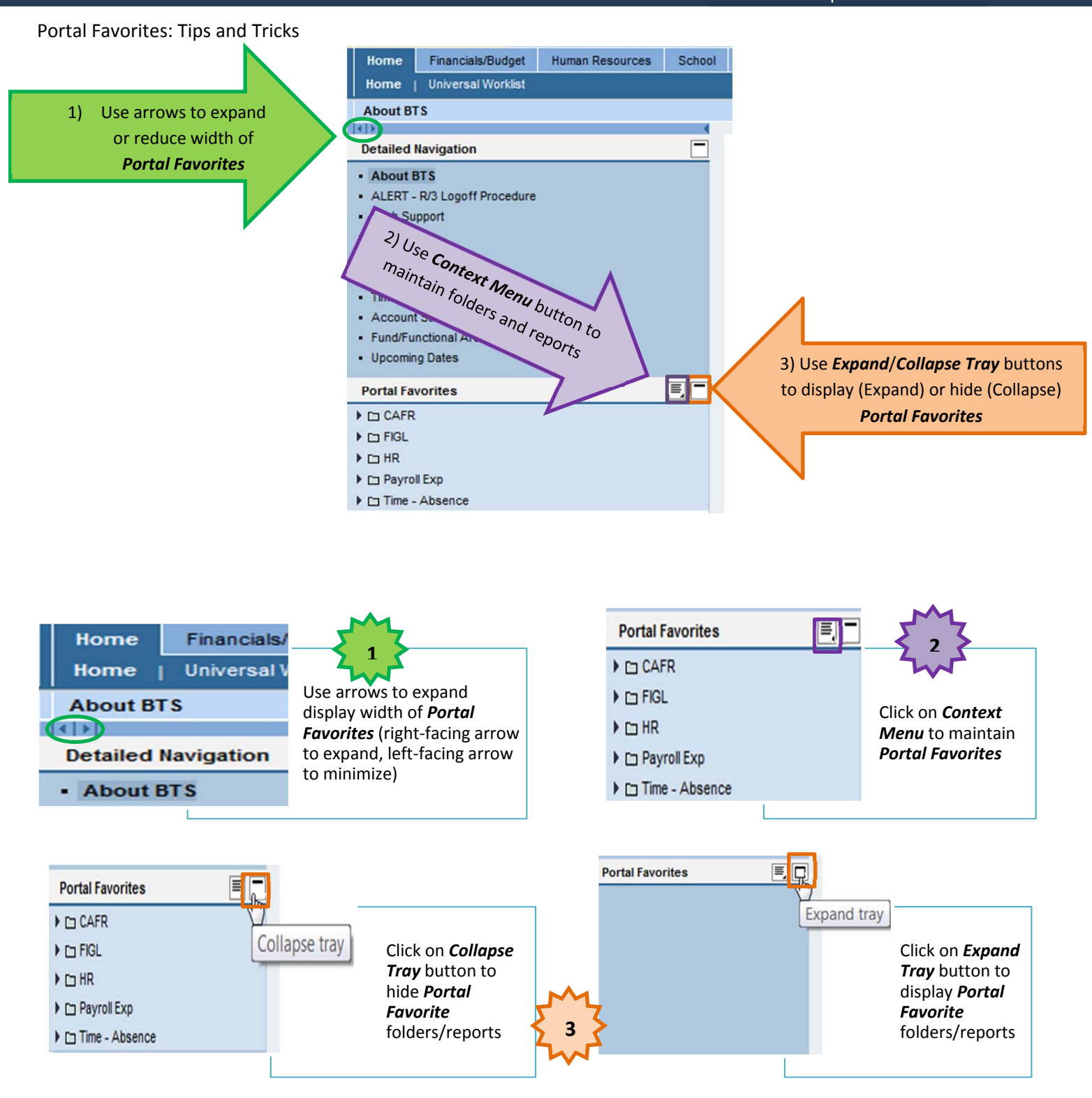